# Shutting Off the Service Interval

On the Scrubmaster Series Scrubbers

#### REMOVE ACCESS PANEL

B120R SCRUBMASTER

Scar For Manuals

5428320

# REMOVE ACCESS PANEL

B175R & B260R SCRUBMASTER

-

# REMOVE ACCESS PANEL

**B400RH SCRUBMASTER** 

## CONNECT BLUE OBD TO MACHINE

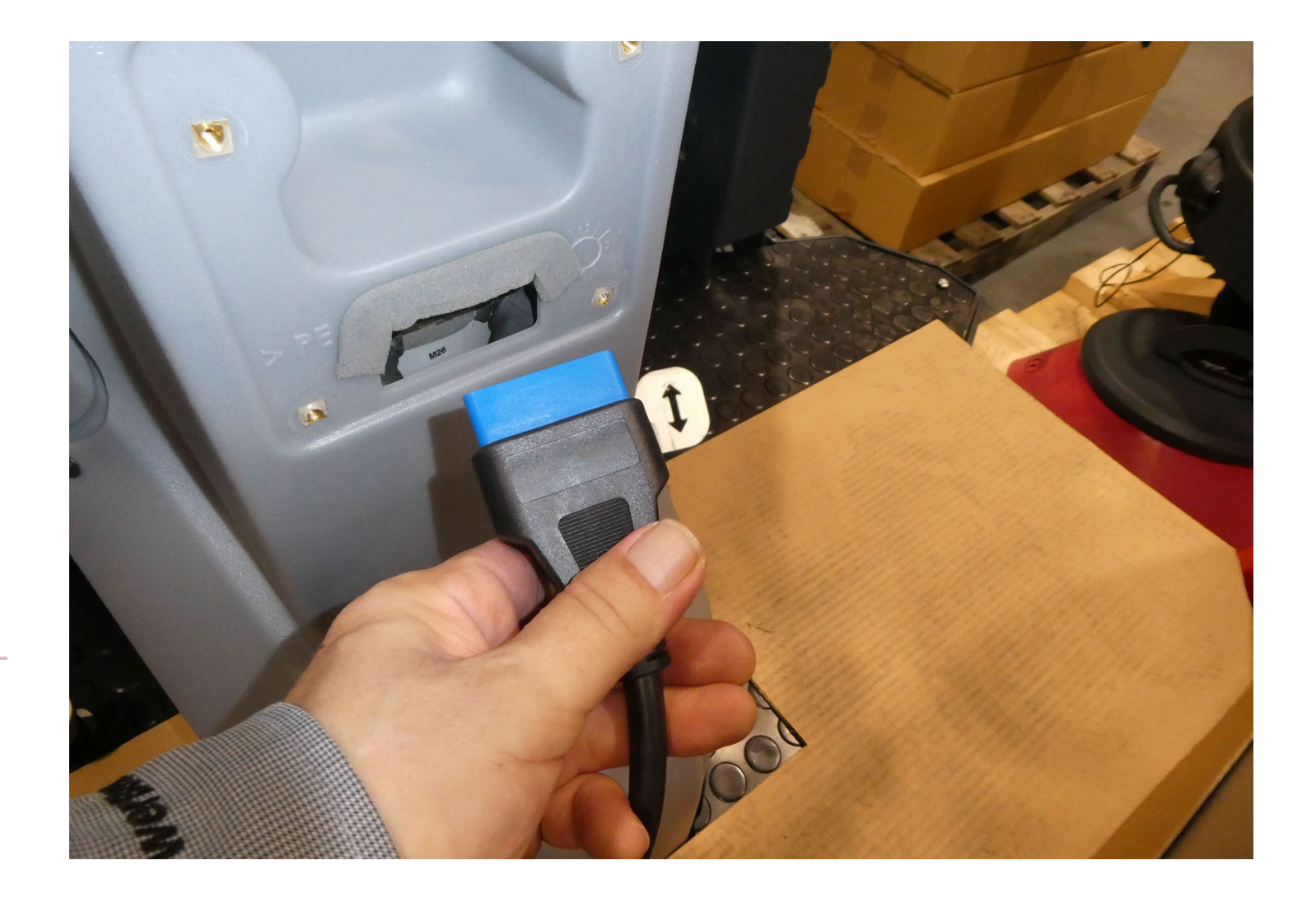

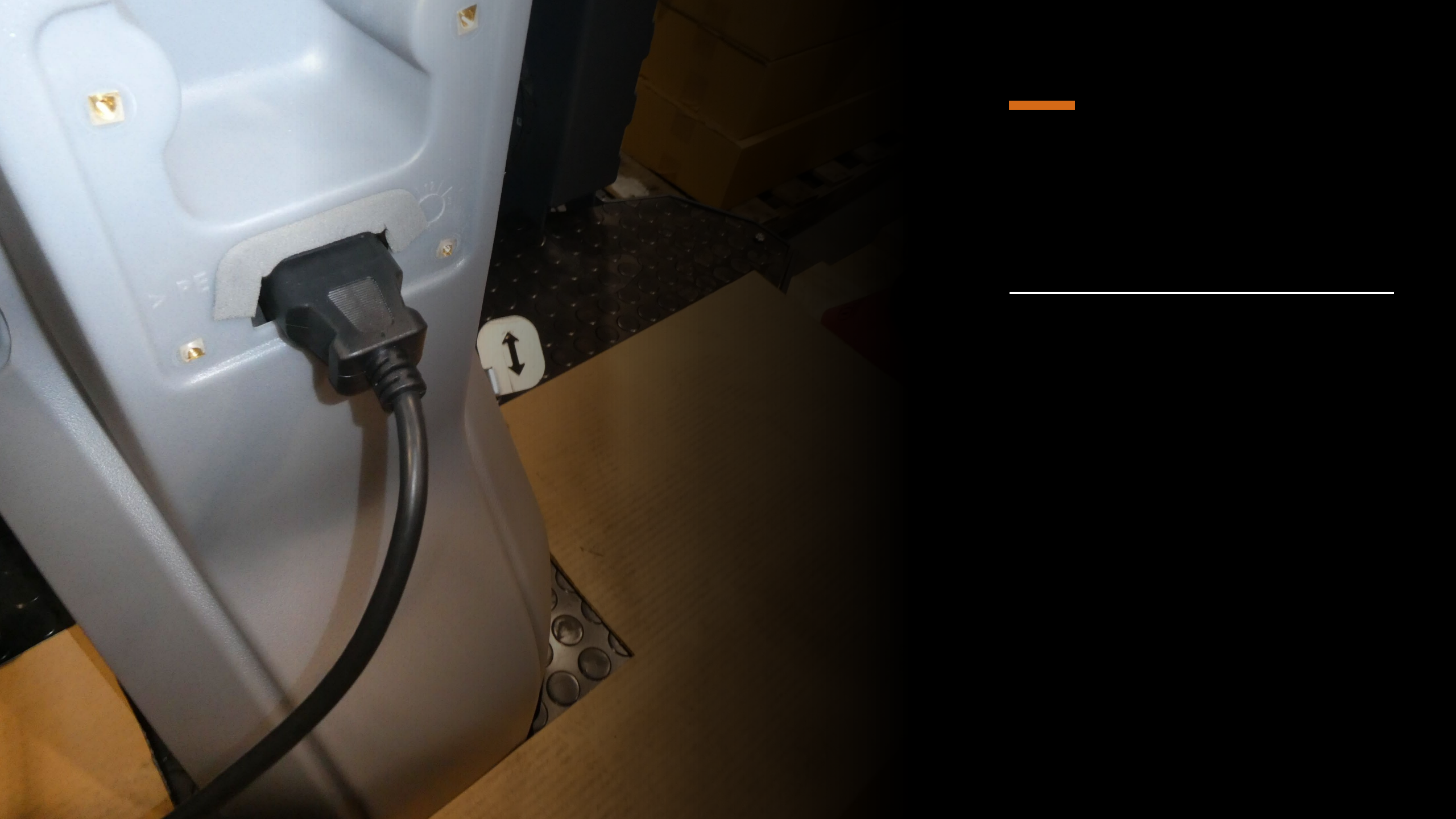

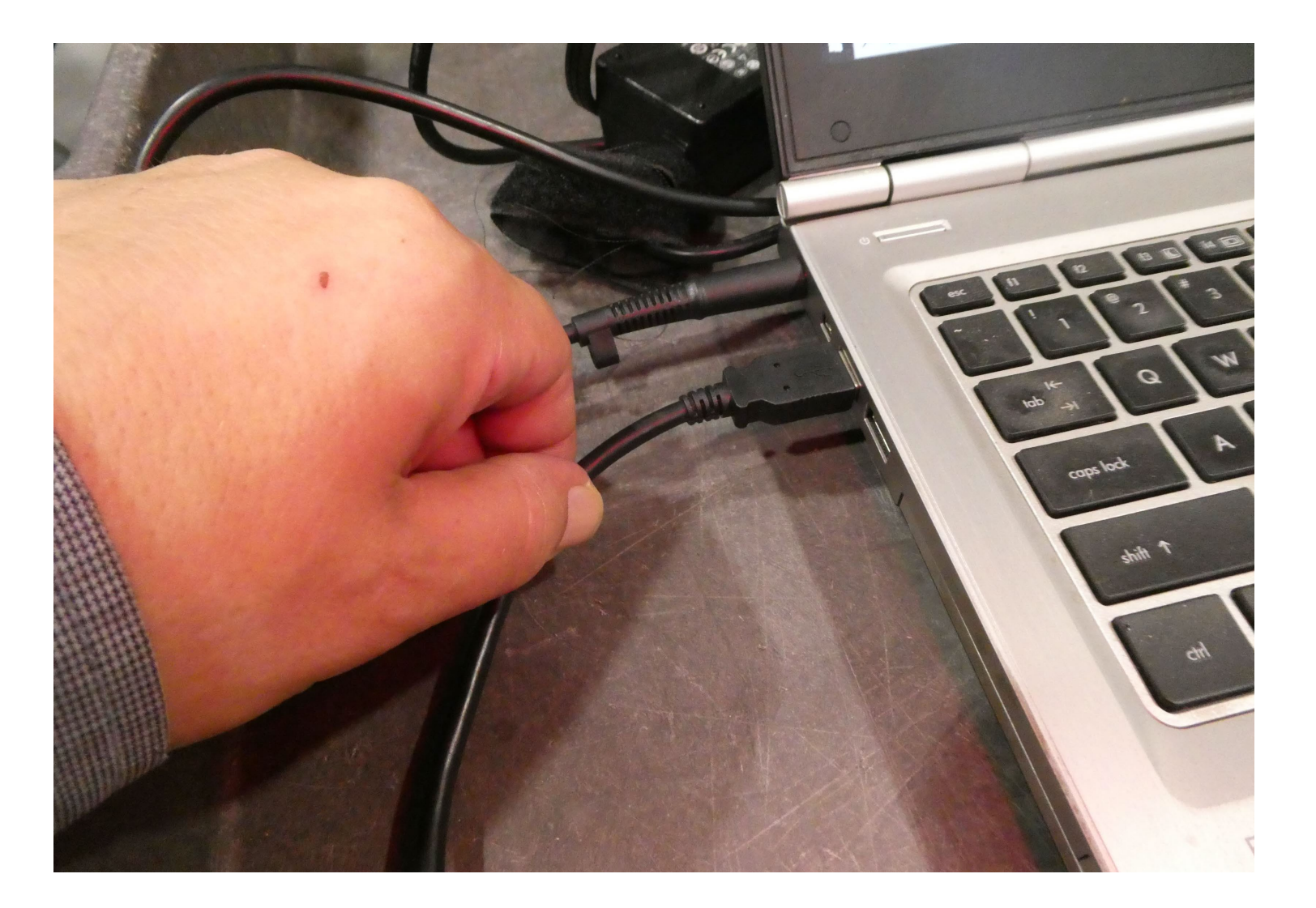

## PLUG USB CABLE TO LAPTOP

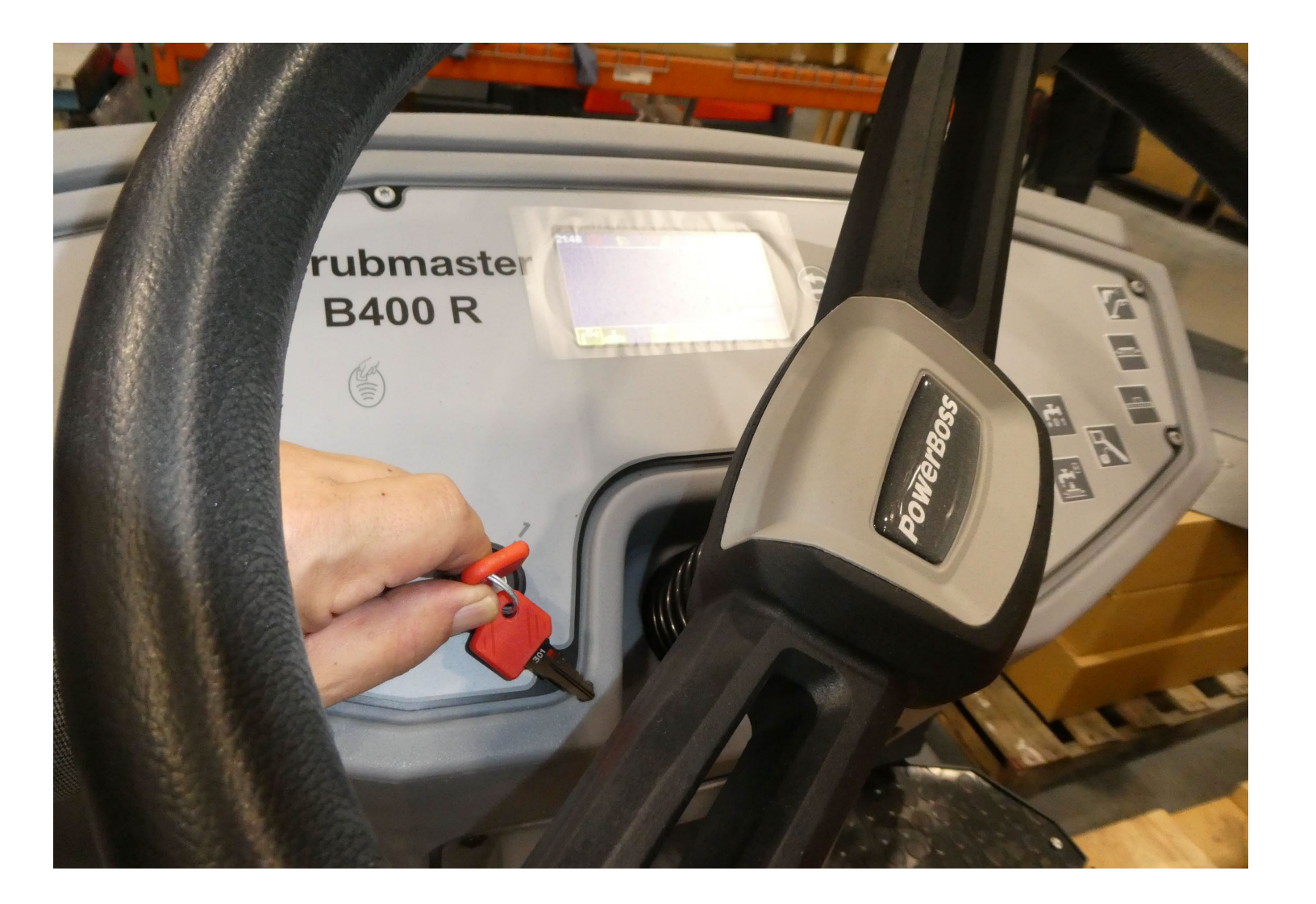

## TURN MACHINE ON

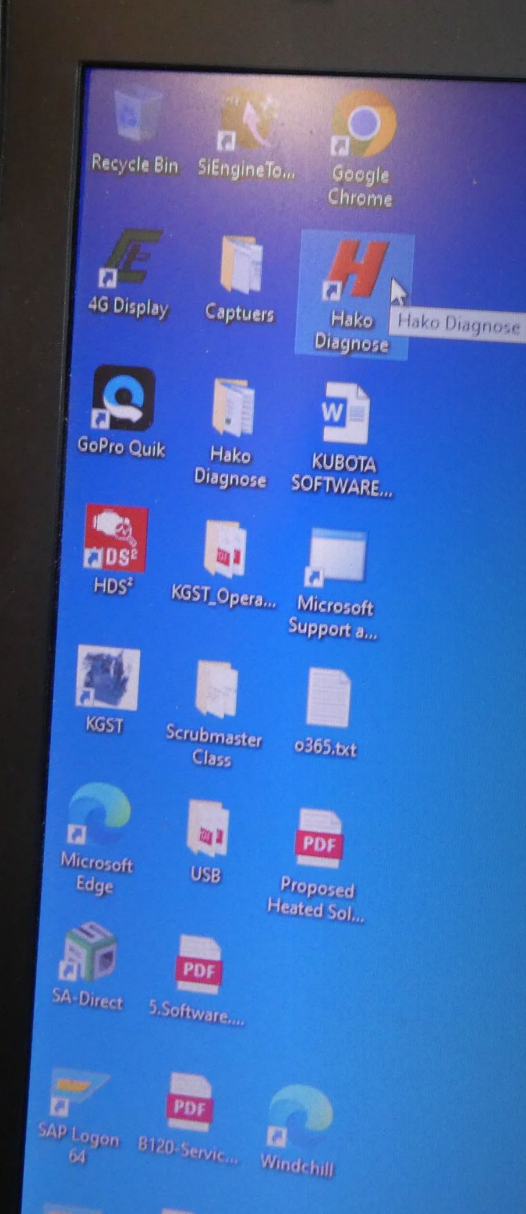

# WITH LAPTOP ON

DOUBLE CLICK HAKO LAUNCH SOFTWARE ICON

### CLICK HAKO TAB

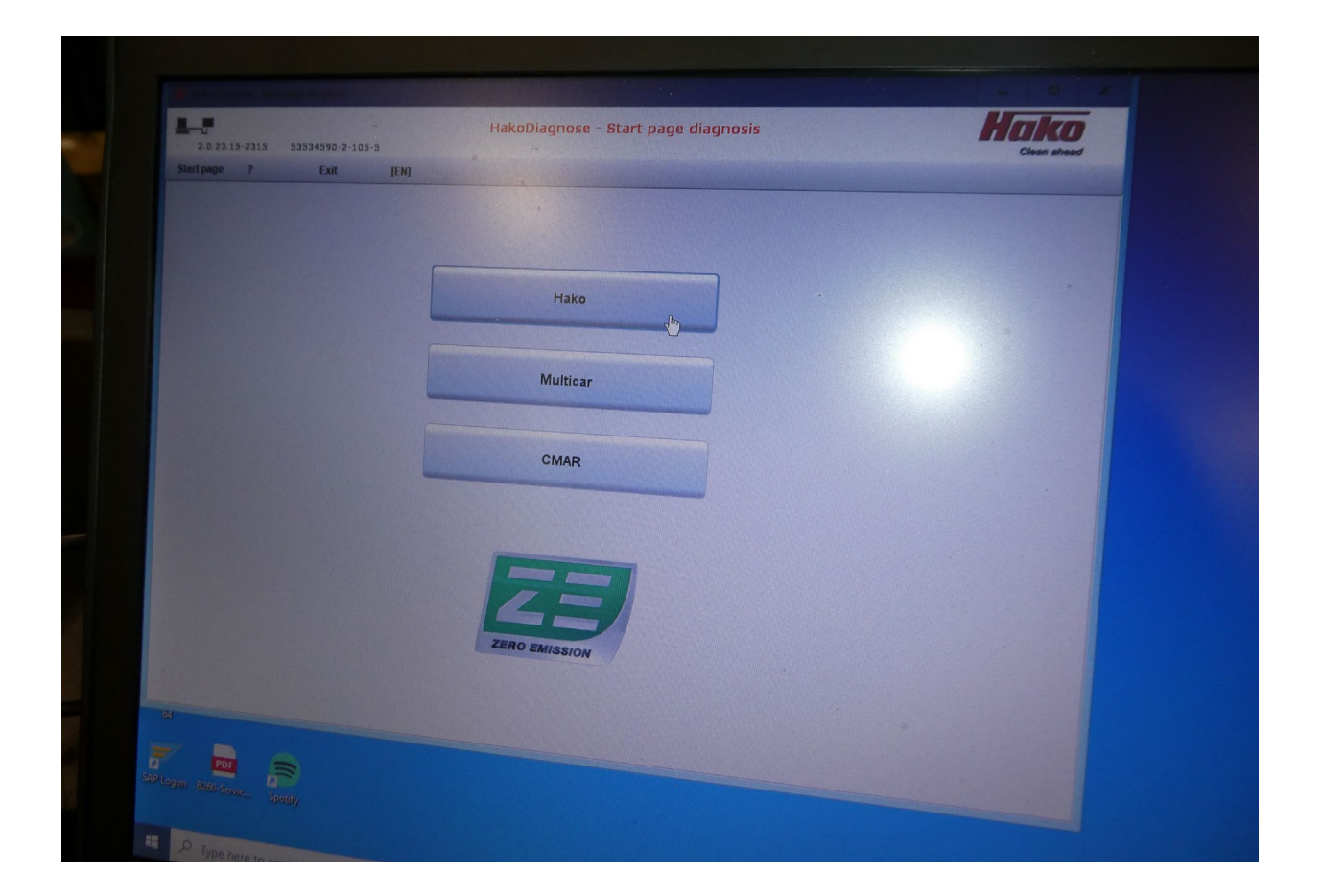

## FOR B120 SCRUBMASTER

#### CLICK CAN FLASHER B5/B75R/B120R TAB

#### Scrubmaster B75 R / B115 R

Scrubmaster B75 R ECO Mast 2.0/

#### CAN Emsher B5/ B75R/ B120R

CAN Flasher B25/ B175R/ B260R/ B400R

Sweepmaster 1500 RH

CM 650 Hydrostat-ECU

## FOR B175R, B260R & B400RH SCRUBMASTER

#### CLICK ON CAN FLASHER B25/B175R/B260R/B400R TAB

#### 

CAN Flasher B5/ B75R/ B120

#### CAN Flashet B25/ B175R/ B260R/ B400R

Sweepmaster 1500 RH

CM 650 Hydrostat-ECU

| formation System               | ? Exit                       | [EN]      |             |
|--------------------------------|------------------------------|-----------|-------------|
| Overview                       | Operating hours Ever         | nt memory | Docum       |
| Machine data                   |                              | Settings  | and options |
| Hako model:                    | Scrubmaster B400R            |           | Data        |
| Hako serial number:            | R71907000512                 | SOW, 3    | .2.         |
| Software version:              | 7190.00.001.012.000          | SOW, 3    | .3.         |
| Hardware version:              | 97176333                     | SOW, 3    | 5.<br>5     |
| Display Version:               | V910032 2000                 | cow s     | .9.         |
| Stopiaj Volotiti               | \$\$1003Z_2.005              | SOW 3     | 7           |
| Machine Type:                  | B400 R                       | SOW. 3    | .8.         |
| Brush deck:                    | Tellerbürste 1230mm          | SOW, 3    | .9.         |
| LDS type (Battery type):       | PzS oder PzB                 | SOW, 3    | .A.         |
| Pattony charger (Battery type) | No onboard charger available | SOW, 3    | .В.         |
| Characteristic:                | no onboard ondrigo, dranabie | SOW, 3    | .C.         |
| Charging characteristic:       | -                            | SOW, 3    | .D.         |
| Travel drive:                  | Front                        | SOW, 3    | .Е.         |
| External Memory                | SD-Card                      | SOW, 3    | .F.         |
|                                |                              | Param,    | 4.0.        |
|                                |                              | Param,    | 4.1.        |
| Last error:                    | see event memory             | Param,    | 4.2.        |
| Date, Time                     | 26-09-23, 21:51:26           | Param     | 4.4.        |
| a minulagkar                   |                              | Param.    | 4.5.        |
| Servicewecker                  |                              | Param     | 4.6.        |
| Abgelaufen in 250 Stunden ode  | r 365 Tagen                  | Param.    | 4.7.        |
|                                | Backup Batterie              | Daram     | 10          |

#### CLICK ON THE SYSTEM TAB

#### CLICK ON THE MAINTENANCE TAB

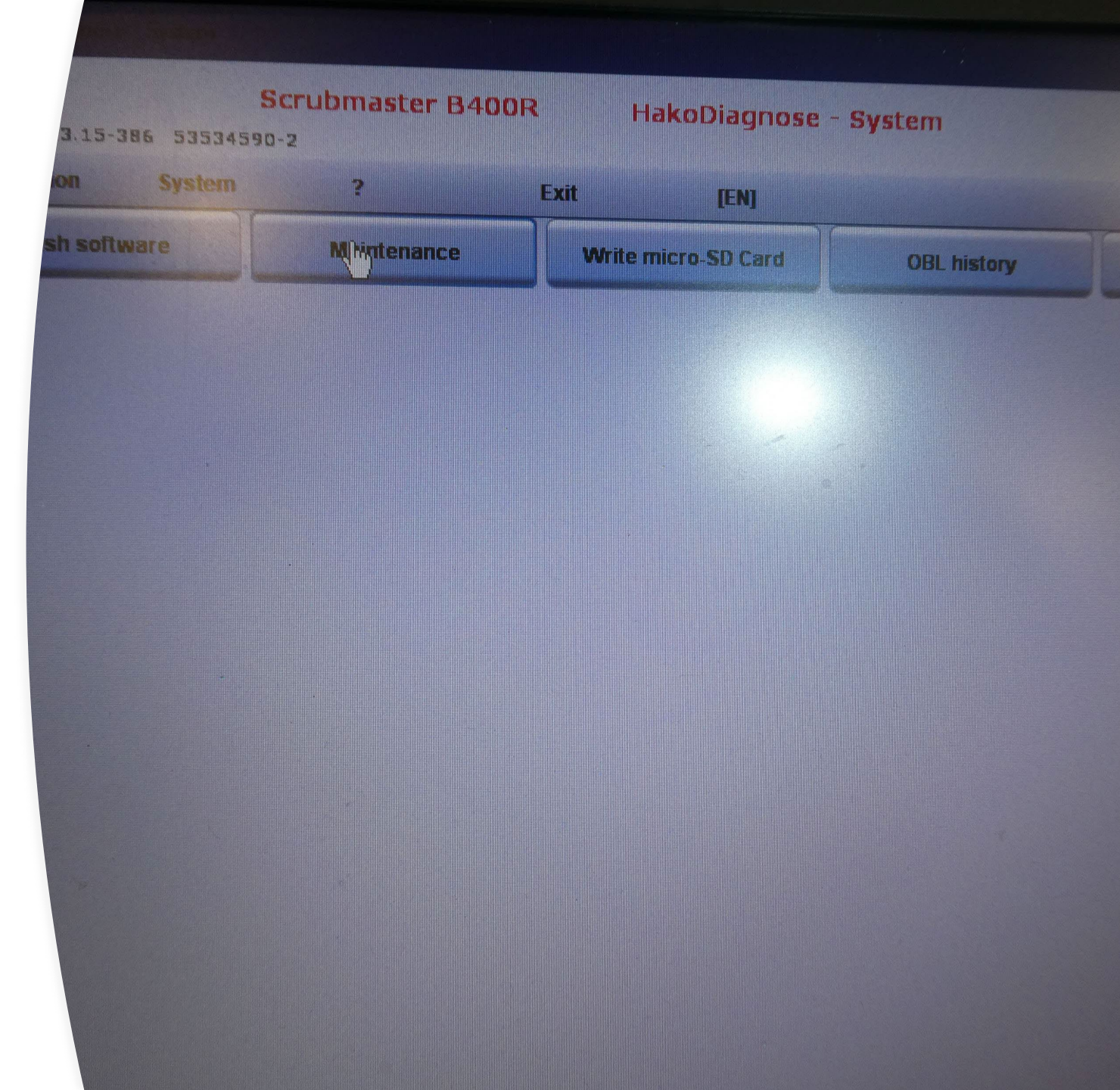

| Write micro-SD Card OBL histor | y Configuration    | BandEnde |
|--------------------------------|--------------------|----------|
| R71907                         | 000512             |          |
| Backup battery                 |                    |          |
| Computer date, time            | : 26-09-2023       | 14:48:49 |
| ECU date, time:                | <b>26-09-202</b> 3 | 21:52:22 |
|                                |                    |          |
| Settings Real-time c           | IOCK               |          |
| or shy                         |                    | skip     |

## CLICK OK ON SETTINGS REAL-TIME CLOCK

# CLICK ON SWITCH OFF SERVICE ALERT

THEN CLICK OK

| Service alert, set/actual, day: | 365 -              |
|---------------------------------|--------------------|
| Service alert, set/actual, hr.: | 250 -              |
| Switch off Service alert        |                    |
| set Service alert to:           | 365 days 250 hours |
|                                 |                    |
|                                 |                    |
|                                 |                    |

|                           | BandEnde |
|---------------------------|----------|
| R71907000512              |          |
| 0                         |          |
|                           |          |
|                           |          |
|                           |          |
|                           |          |
|                           |          |
|                           |          |
| 🗭 Clear note "last error" | 0        |
|                           |          |
| Clear note "last error"   |          |
| ОК                        | Skip     |
| s(hn)                     |          |

53 @ 41 D 60 9 H H

## CLICK OK ON CLEAR NOTE LAST ERROR

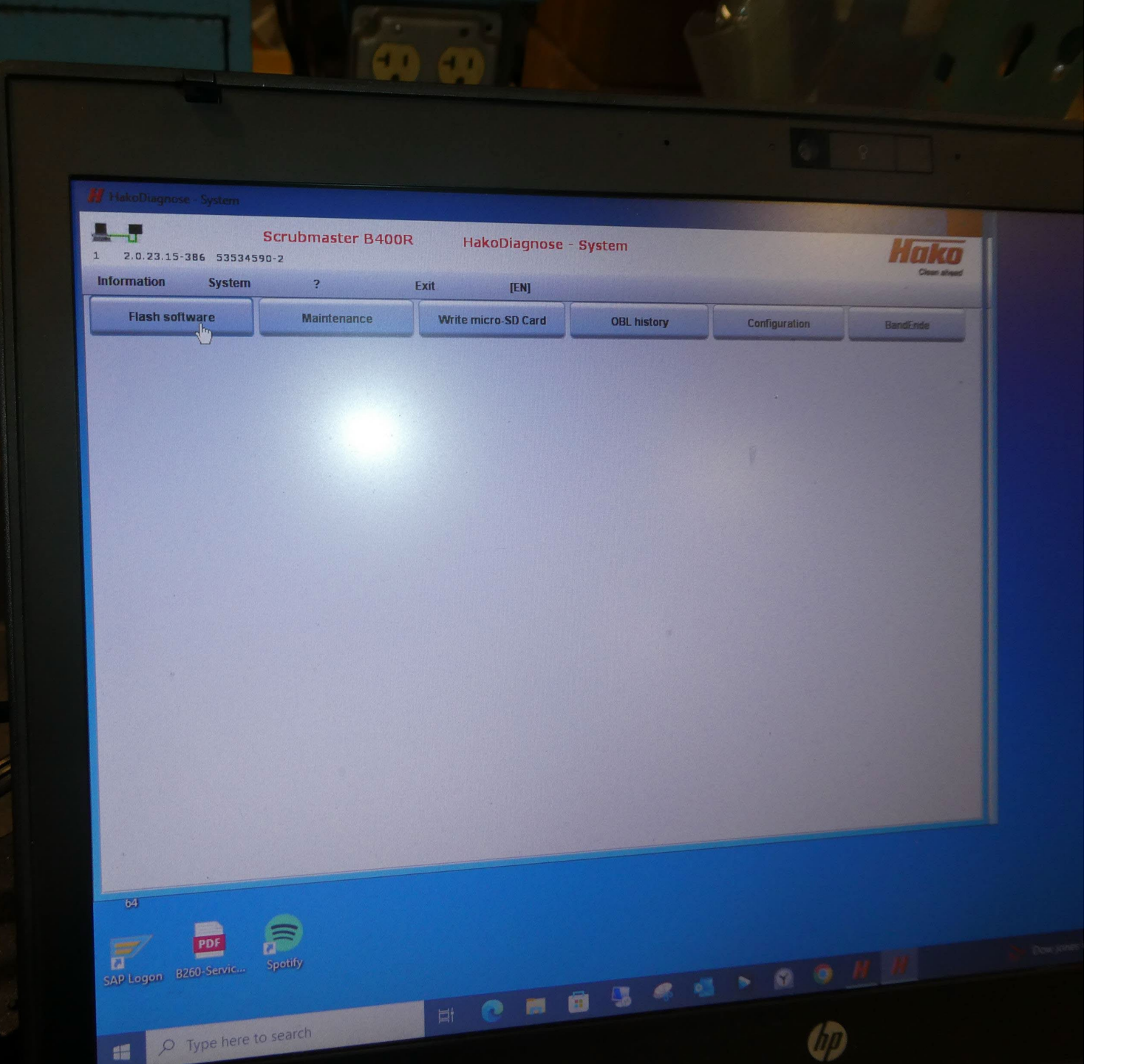

## CLICK FLASH SOFTWARE TAB

## CLICK OK TAB

|                               |             |         | [EN]              |       |
|-------------------------------|-------------|---------|-------------------|-------|
| Flash software                | Maintenance | Write m | nicro-SD Card     | OBL h |
| Flashing must not be interru  | pted!       |         | Dete              |       |
| Ensure that the power august  |             |         | Flasher           |       |
| PC and machine work correct   | ctly and    |         | HW-Version        |       |
| the cable is not disconnected | d!          |         | SW-Version vorher | 7     |
|                               |             |         | Hako Seriennummer | R     |
| 7190.00.001.013.000           |             |         |                   |       |
| 7190.00.001.013.000           |             |         |                   |       |

| Flash seffere                                          |                                      |                     |                    |
|--------------------------------------------------------|--------------------------------------|---------------------|--------------------|
| Fidsh sonware                                          | Maintenance                          | Write micro-SD Card | OBL history        |
|                                                        |                                      |                     |                    |
| asing must not be intern                               | upied:                               | Data                |                    |
| nsure that the power supp                              | bly of the                           | Flasher.            | Flashvorbereitung  |
| C and machine work corn<br>the cable is not disconnect | ectly and                            | Hw-version          | 9/1/6333           |
| ite cable is not disconficer                           | .cu:                                 | Sw-version vomer    | 7190.00.001.012.00 |
|                                                        |                                      | Hako Senennummer    | R/190/000512       |
|                                                        |                                      | Dateiname           | 7190.00.001.013.00 |
|                                                        |                                      |                     |                    |
| Salact coffusion                                       |                                      |                     |                    |
| Select software :                                      |                                      |                     |                    |
|                                                        |                                      |                     |                    |
|                                                        |                                      |                     |                    |
| 7190 00 001.013.000                                    |                                      |                     |                    |
| • 7190.001.013.000                                     |                                      |                     |                    |
|                                                        |                                      |                     |                    |
|                                                        |                                      |                     |                    |
|                                                        |                                      |                     |                    |
|                                                        |                                      |                     |                    |
|                                                        |                                      |                     |                    |
|                                                        |                                      |                     |                    |
|                                                        |                                      |                     |                    |
|                                                        |                                      |                     |                    |
|                                                        |                                      |                     |                    |
|                                                        |                                      |                     |                    |
|                                                        |                                      |                     |                    |
| -                                                      |                                      |                     |                    |
|                                                        |                                      |                     |                    |
|                                                        |                                      |                     |                    |
|                                                        |                                      |                     |                    |
|                                                        |                                      |                     |                    |
| -                                                      |                                      |                     |                    |
|                                                        |                                      |                     |                    |
| Start flashing                                         | now by pressing the button!          |                     |                    |
| Start flashing                                         | now by pressing the button!          |                     |                    |
| Start flashing                                         | now by pressing the button!          |                     |                    |
| Start flashing                                         | now by pressing the button!          |                     |                    |
| Start flashing                                         | now by pressing the button!          |                     |                    |
| Start flashing                                         | now by pressing the button!          |                     |                    |
| Start flashing                                         | now by pressing the button!          |                     |                    |
| Start flashing                                         | now by pressing the button!<br>Abort |                     |                    |
| Start flashing                                         | now by pressing the button!<br>Abort |                     |                    |
| Start flashing                                         | now by pressing the button!<br>Abort |                     |                    |
| Start flashing                                         | now by pressing the button!<br>Abort |                     |                    |
| Start flashing                                         | now by pressing the button!<br>Abort |                     |                    |

# CLICK OK TO START FLASHING SOFTWARE

# WHEN THIS SCREEN POPS UP

SOFTWARE HAS BEEN FLASHED. TURN THE MACHINE OFF, WAIT 5 SECONDS, TURN MACHINE BACK ON

| tenance | Write micro-SD Card  | DBL history           | Configuration         |
|---------|----------------------|-----------------------|-----------------------|
|         | Data                 |                       | Contents              |
|         | Flasher:             | Flashvorbe            | ereitung              |
|         | HW-Version           | 97176333              |                       |
|         | SW-Version vorher    | 7190.00.00            | 01.012.000            |
|         | Hako Seriennummer    | ennummer R71907000512 |                       |
|         |                      |                       | 1.013.000.hex         |
|         |                      |                       | TATUS_LOAD_FILE       |
|         | Flashing successful! |                       | TATUS_CONNECT_J2534   |
|         | and then confirm!    | and te .              | TATUS_CHECK_STATE     |
|         |                      |                       | TATUS_READ_ECU_ID     |
|         | OK                   |                       | TATUS_SEND_PASSWORD   |
|         | Titasiici.           | WANNAL MARKEN         | TATUS_ERASE_FLASH     |
|         | Flasher:             | \$ACTION_             | STATUS_FLASH_PROGRESS |
|         | Flasher:             | SACTION_S             | STATUS_CHECK_FW       |
|         | Flasher:             | \$ACTION_S            | STATUS_SWITCH_TO_APP  |
|         | Flasher:             | \$ACTION_S            | STATUS_OK             |
|         | Flasher:             | Erfolg                |                       |

rupted!

ly of the ctly and

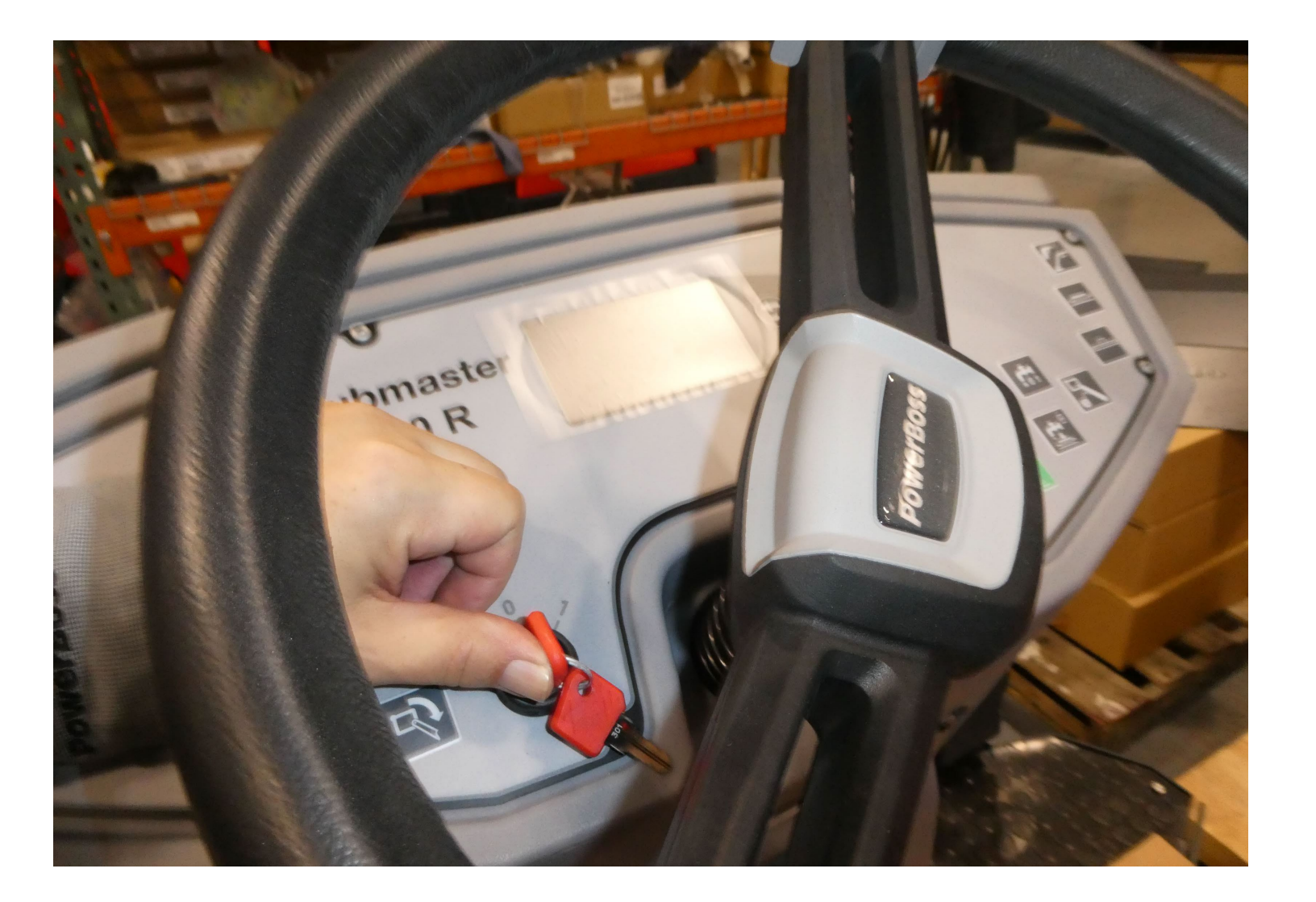

## TURN OFF MACHINE

## TURN MACHINE BACK ON

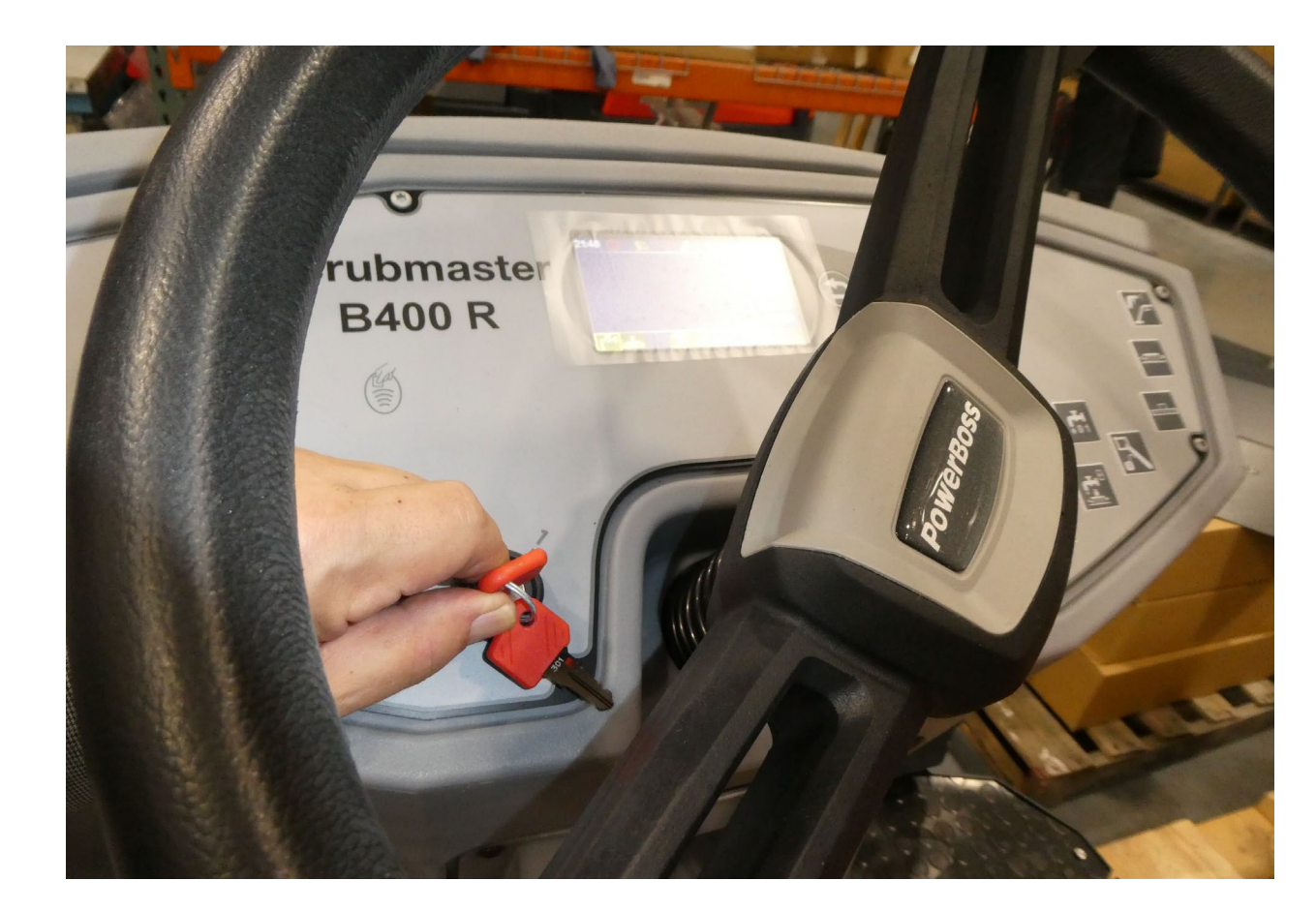

## ATFER MACHINE HAS BEEN TURNED BACK ON

rupted!

ly of the ctiv and

CLICK OK

| Write micro-SD Card | OBL history                                        | Configuration        |
|---------------------|----------------------------------------------------|----------------------|
|                     |                                                    |                      |
| Data                |                                                    | Contents             |
| Flasher:            | Flashvorbereitung   97176333   7190.00.001.012.000 |                      |
| HW-Version          |                                                    |                      |
| SW-Version vorher   |                                                    |                      |
| Hako Seriennummer   | R71907000                                          | )512                 |
|                     |                                                    | 1.013.000.hex        |
|                     |                                                    | TATUS_LOAD_FILE      |
| Flashing successful | *                                                  | TATUS_CONNECT_J2534  |
| and then confirm!   | · 800                                              | TATUS_CHECK_STATE    |
|                     |                                                    | TATUS_READ_ECU_ID    |
| OK                  |                                                    | TATUS_SEND_PASSWORD  |
| riasirei.           |                                                    | TATUS_ERASE_FLASH    |
| Flasher:            | \$ACTION_S                                         | TATUS_FLASH_PROGRESS |
| Flasher:            | \$ACTION_S                                         | TATUS_CHECK_FW       |
| Flasher:            | \$ACTION_S                                         | TATUS_SWITCH_TO_APP  |
| Flasher:            | \$ACTION_S                                         | TATUS_OK             |
| Flasher:            | Erfolg                                             |                      |

## CLICK EXIT

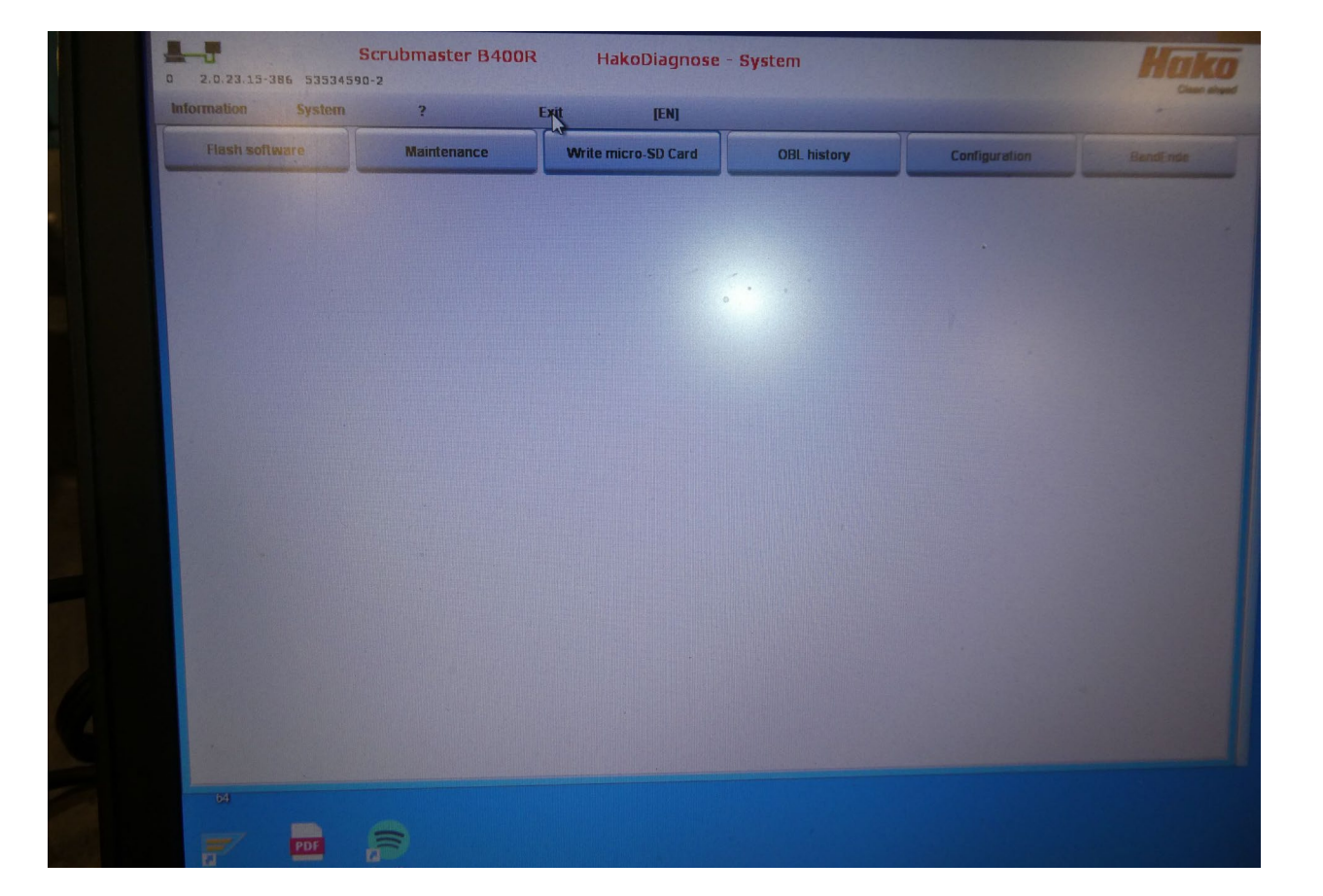